#### Уважаемые коллеги! Обратите внимание!

# Отчетные формы на бужажных носителях должны соответствовать утвержденным в обязательном порядке. Из программы «MEDSTAT» все отчетные формы распечатываются.

### Для этого

Обратитесь к Вашим специалистам программистам, с просьбой настроит распечатку заполненных данными из БД годовых отчетных форм.

Для того чтобы распечатать заполненные бланки отчетных форм из программы «MEDSTAT», необходимо:

- 1) проверить наличие пустых бланков форм в папке «MEDSTAT» на всех компьютерах, где будет производиться распечатка заполненных из БД форм;
- 2) сверить эти бланки с утвержденными МЗ РФ и Росстатом на 2013 год. При необходимости скопировать бланки пустых форм в word-формате в данную папку.
- 3) В пункте меню программу «Распечатка из БД заполненных бланков отчетных форм» путь к файлу WINWORD.exe. При необходимости указать.

| £          | Медс      | тат                                                                                                    |                            | _ C 🛛        |
|------------|-----------|----------------------------------------------------------------------------------------------------|----------------------------|--------------|
| <u>о</u> п | ератор    | <u>Администратор С</u> правочная <u>В</u> ыход                                                                                            |                            |              |
| -0         | Daamawa   |                                                                                                    |                            |              |
| 34         | Распе ча  | тка из од заполненных оланков за отчетным год                                                                                             |                            |              |
|            | Выбор ф   | ормы из списка                                                                                                    | Выбор территории           |              |
|            | 4.doc     | Форма 4. Население                                                                                                    | 010111 HEHELIKUM A0        |              |
|            | 6.doc     | форма 6. Показатели деятельн. отд. экстр. и консул. медпом. и эвак. ТЦМК 🦷                                                                | 010171 ХАНТИ-МАНСИЙСКИЙ АО |              |
|            | 232.doc   | вкладыш к ф.32 Сведения о регион.акушер.и перинат.помощи в род.домах                                                                      | 010271 ЯМАЛО-НЕНЕЦКИЙ АО   |              |
|            | 7.doc     | Форма 7. Сведения о заболевших злокачественными новообразованиями                                                                         |                            |              |
|            | 8.doc     | Форма 8. Сведения о заболевших активным туберкулезом                                                                                      | 011101 АПТАЙСКИЙ КРАЙ      |              |
|            | 9.doc     | Форма 9. Сведения о заб. передав. пр. пол. путем, гриб-х, кожн. и чесот.                                                                  | 011103 КРАСНОПАРСКИЙ КРАЙ  |              |
|            | 10.00C    | Формато. Отчет о заболеваниях псих, рас-вами и рас-вами поведения                                                                         | оппол калодинский край     |              |
|            | 11.00C    | Форман 1. Отчет о заболеваниях наркологическими расстроиствами                                                                            |                            |              |
|            | 12.000    | Форма12. Свед, о числе заочнии, зарег, у проживающ, в раине оослуж.<br>Форма13. Гредения о прерывании беременности (в сроки до 28 недель) |                            |              |
|            | 14 doc    | Форма14. Гвеления о перерывании сероненности (в сроки до со недель)                                                                       | OIIIO) CIADFONOIDECAM KPAM |              |
|            | 15.doc    | Форма15. Отчет о мед обсл. населения подверг, возд. радиации на ЧАЗС                                                                      |                            |              |
|            | 16.doc    | Форма16. Сведения о числе забол. и прич.смерти лиц.в связи с ЧАЭС                                                                         | OIIIIO AMYPCKAR OEJ.       |              |
|            | 17.doc    | Форма17. Сведения о медицинских и фармацевтич, кадрах тер. подч.                                                                          | 011111 АРХАНГЕЛЬСКАЯ ОБЛ.  |              |
|            | 19.doc    | Форма19. Сведения о детях инвалидах                                                                                                    | 011112 АСТРАХАНСКАЯ ОБЛ.   |              |
|            | 30.doc    | Форма30. Сведения о лечебно-профилактических учреждениях                                                                                  | 011114 БЕЛГОРОДСКАЯ ОБЛ.   |              |
|            | 31.doc    | Форма31. Сведения о медицинской помощи детям и подросткам школьник                                                                        | 011115 БРЯНСКАЯ ОБЛ.       |              |
|            | 32.doc    | Форма32. Сведения о мед.пом.беременным,роженицам и родильницам                                                                            | , , _                      |              |
|            | 33.doc    | Форма33. Сведения о больных туберкулезом                                                                                                  | Разрез формы               |              |
|            | 34.doc    | Форма34. Сведения о б-ных заб-ями перед. преим.пол.путеми чесоткой                                                                        | Выполнить                  |              |
|            | 35.00C    | Формазо. Отчет о сольных элокачественными новообразованиями                                                                               |                            |              |
|            | 35.00C    | Формары. Отчет о контингентах психически оольных<br>Формар27. Отчет о больны закатодиа концирани таконко из насти                         |                            |              |
|            | 40 doc    | Формали. Отчет о обланых алкоголизмом,наркоманиями,токсикоманиями<br>Формали. Птиет станция/отовления/больниць, скорой мед помоция        |                            |              |
|            | 40.000    | Форма40. В чет станции отделения јовлени во скорои мед помощи<br>Форма41. Свелениа о доме ребенка                                         | Помощь Выход               |              |
|            | 1.000     |                                                                                                    |                            |              |
|            |           |                                                                                                    |                            |              |
|            | контрольн | ый просмотр пути к. WINWORD.EXE : C\Program Files\Microsoft Office\Office11\\                                                             | Winword exe                |              |
|            |           |                                                                                                    |                            |              |
|            |           |                                                                                                    |                            |              |
|            |           |                                                                                                    |                            |              |
|            |           |                                                                                                    |                            | $\mathbf{i}$ |
|            |           |                                                                                                    | проверить и при            |              |
|            |           | необ                                                                                                    | холимости укязять свой     |              |
|            |           | neou.                                                                                                    | xognmoeth ykasatb ebon     |              |
|            |           |                                                                                                    | ПУТЬ                       |              |
|            |           |                                                                                                    | nynd                       |              |
|            |           |                                                                                                    |                            | J            |
|            |           |                                                                                                    |                            |              |
|            |           |                                                                                                    |                            |              |
|            |           |                                                                                                    |                            |              |

- 4) На этом же окне указать форму, при необходимости разрез формы, и, территорию, по которой будет произведено заполнение бланка данными из БД.
- 5) После нажатия кнопки «Выполнить», появится «Предупреждение системы об опасности», в котором выбираем пункт «Не отключать макросы».

| Предупреждение системы безопасности 🛛 🔀                                                                                                |
|----------------------------------------------------------------------------------------------------|
| "C:\medstat\7.DOC" содержит макросы.                                                                                                   |
|                                                                                                    |
|                                                                                                    |
|                                                                                                    |
| Макросы могут содержать вирусы. Безопаснее отключить макросы, но если<br>они необходимы, то часть функциональности может быть утеряна. |
|                                                                                                    |
| <u>Отключить макросы</u> Не отключать <u>м</u> акросы <u>П</u> одробности                                                              |

6) На экране появится пустой бланк отчетной формы в формате word. На котором в верхней панели экрана необходимо выбрать пункт «Заполнение».

| 🔮 7.DOC - M         | icrosoft                                | Word                                                                                                    |                                                                                                    |                                                                                                    |                                                                                                   |                                                                                                    |                                                                                         |                                                                                                    |                                                                                                    |             | _ 7 🗙                           |
|---------------------|-----------------------------------------|----------------------------------------------------------------------------------------------------|----------------------------------------------------------------------------------------------------|----------------------------------------------------------------------------------------------------|---------------------------------------------------------------------------------------------------|----------------------------------------------------------------------------------------------------|-----------------------------------------------------------------------------------------|----------------------------------------------------------------------------------------------------|----------------------------------------------------------------------------------------------------|-------------|---------------------------------|
| : <u>Ф</u> айл Прав | зка <u>В</u> ид                         | Вст <u>а</u> вка                                                                                                    | Фор <u>м</u> ат С <u>е</u> рви                                                                                                    | с <u>Т</u> аблица                                                                                                    | Окно С                                                                                            | правка                                                                                                    |                                                                                         |                                                                                                    | В                                                                                                    | ведите вопр | oc 🗸 🗙                          |
| i 🗅 💕 🔒             | La 🔒                                    | 🖪 🛕 💞                                                                                                    | 🕰   X 🖬 🕻                                                                                                    | 8 🛷 🔊 🗸                                                                                                    | (° - 1 💡                                                                                          | 3 😼 🗉 🗟 🎫 🛷 🔍                                                                                                    | ] 75% 🛛 🖌 за                                                                            | аполнение 🚆 9,5                                                                                                    | • Ж К Ц                                                                                                    |             | ≣ ≡   <u>A</u> • <mark>"</mark> |
|                     |                                         |                                                                                                    |                                                                                                    |                                                                                                    |                                                                                                   |                                                                                                    |                                                                                         |                                                                                                    |                                                                                                    |             | <u>^</u>                        |
|                     |                                         |                                                                                                    | TE                                                                                                    |                                                                                                    | оть гара                                                                                          | LINDET CALLET                                                                                                    | БЛЕОДКНИЕ<br>ВИЖОРМАНИИ                                                                 |                                                                                                    | Заполне                                                                                                    | ние         |                                 |
|                     |                                         |                                                                                                    | KON                                                                                                    | пдацикани                                                                                                    |                                                                                                   | AIIIPETCAJIOJIS IRIEJEMI                                                                                                    |                                                                                         |                                                                                                    |                                                                                                    |             |                                 |
|                     |                                         | Haj<br>BJ<br>3                                                                                                    | рушение порядка пред<br>ичет опветственность.<br>0.122001 № 195-ФЗ.;                                                                                                    | ставляния станястич<br>, установленную стал<br>а также стальей 3 Зав<br>порядка предо                                                               | еской инфор<br>њей 13.19 Ко<br>кина Российс<br>ставления гос                                      | мации, а равно представляние недосто<br>декса Российской Федерации об адлия<br>имй Федерации от 13.0592 № 2761-1 «<br>сударственной стапистической отчетно | верной станисической инф<br>актранизных правонаруш<br>Об опветственносии за нар<br>спих | Andreas<br>Angeles<br>Angele |                                                                                                    |             |                                 |
|                     |                                         |                                                                                                    |                                                                                                    | ЗЛОКАЧ                                                                                                    | СВЕДЕНІ<br>Ественн                                                                                | НЯ О ЗАБОЛЕВАННЯХ<br>БЫМН НОВООБРАЗОВАННЯМ                                                                                                    | ĸ                                                                                       |                                                                                                    |                                                                                                    |             |                                 |
|                     |                                         |                                                                                                    |                                                                                                    |                                                                                                    | 3a                                                                                                | t год                                                                                                    |                                                                                         |                                                                                                    |                                                                                                    |             |                                 |
|                     |                                         |                                                                                                    |                                                                                                    | возможно                                                                                                    | о предост                                                                                         | ТАВЛЕНИЕ В ЭЛЕКТРОННОМ В                                                                                                    | ИДЕ                                                                                     |                                                                                                    |                                                                                                    |             |                                 |
|                     |                                         | •                                                                                                    |                                                                                                    |                                                                                                    |                                                                                                   |                                                                                                    |                                                                                         | _                                                                                                    |                                                                                                    |             |                                 |
|                     |                                         |                                                                                                    |                                                                                                    | Представи                                                                                                    | EDT:                                                                                              |                                                                                                    | Срокипредставления                                                                      | Φ0                                                                                                    | OPMA № 7                                                                                                    |             |                                 |
|                     |                                         | областные, кр<br>вышесто янцор<br>зпокачеств еня<br>выявленных (<br>- органу местно<br>органу управ<br>органу управле<br>- Миназдравсов | зевля, республикан,<br>с органов здрадодар,<br>личалх заболеваная<br>кого самоуправленая<br>вленая здравоохранс-<br>ная здравоохранс-<br>ная здравоохранс-<br>ная здравоохранс-<br>ная здравоохранс- | ские или другие от<br>анения налучавани<br>изми и получавани<br>и в сфере здравоох<br>сфере здравоохра<br>ания субъекта Россий<br>и субъекта Россий | аюпотическо<br>рриторизлын<br>ие с этойце:<br>рэнения;<br>кения:<br>ийской Федер-<br>сахой Федер- | не дистане оры, по учазанено<br>най регистр болькых со<br>лью Извещенся о кновь<br>герагосс;<br>апла:                                                      | 20 янгаря<br>до 20 февраля<br>до 5 марта                                                | Itps<br>06 yms<br>or 29<br>0 meecen<br>or<br>or                                                                                                    | аля <u>Росстата:</u><br>ружденат формы<br>12.11. Nes200<br>на измененскай (фрк<br>наличенск)<br><u>Ne</u><br><u>Ne</u><br><b>Годовая</b> | -           |                                 |
|                     | Наименование отчитывающейся организации |                                                                                                    |                                                                                                    |                                                                                                    |                                                                                                   |                                                                                                    |                                                                                         |                                                                                                    |                                                                                                    |             |                                 |
|                     | Почтовый адрес                          |                                                                                                    |                                                                                                    |                                                                                                    |                                                                                                   |                                                                                                    |                                                                                         |                                                                                                    |                                                                                                    |             |                                 |
|                     | Код                                     |                                                                                                    |                                                                                                    | Код                                                                                                    |                                                                                                   |                                                                                                    |                                                                                         |                                                                                                    | ~                                                                                                    |             |                                 |
|                     |                                         | по ОКУД                                                                                                    | OTANTAEA                                                                                                    | no OKIIO                                                                                                    | antaga                                                                                            |                                                                                                    |                                                                                         |                                                                                                    |                                                                                                    |             | 1                               |
|                     |                                         | 1<br>0609377                                                                                                    |                                                                                                    | 2                                                                                                    |                                                                                                   | 3                                                                                                    |                                                                                         | 4                                                                                                    |                                                                                                    |             | 0<br>¥                          |
| = G = 3 Q           | <                                       |                                                                                                    |                                                                                                    |                                                                                                    |                                                                                                   |                                                                                                    |                                                                                         |                                                                                                    |                                                                                                    |             | >                               |
| 1                   |                                         |                                                                                                    | - • 0,5 •                                                                                                    | 🔹 🐧 заполнени                                                                                                    | 1e 🛃 🕶                                                                                            | 🎝 -   🗉 - 📖 🖬                                                                                                    |                                                                                         | Z III   A   A   X                                                                                                    | Ξ_                                                                                                    |             |                                 |
| Рисование •         | 🗟   Авто                                | фи <u>г</u> уры • 🛝                                                                                                    |                                                                                                    | 4 🗘 🙎                                                                                                    | 🛃   🖄                                                                                             | <mark>··⊿·</mark> ≣≣≓                                                                                                    |                                                                                         |                                                                                                    |                                                                                                    |             |                                 |
| приблизительн       | ое число з                              | наков 7.DOC:                                                                                                    | 11 421.                                                                                                    |                                                                                                    |                                                                                                   |                                                                                                    |                                                                                         |                                                                                                    |                                                                                                    |             |                                 |

7) Подождите, пока курсор добежит до конца формы. Форма заполнена и готова к печати.

## Особый случай:

#### В случае, использования пакета MS-office версий 2000-2003 (или ниже), необходимо:

- 1) Запустить WORD
- 2) Зайти в Сервис Макрос Безопасность

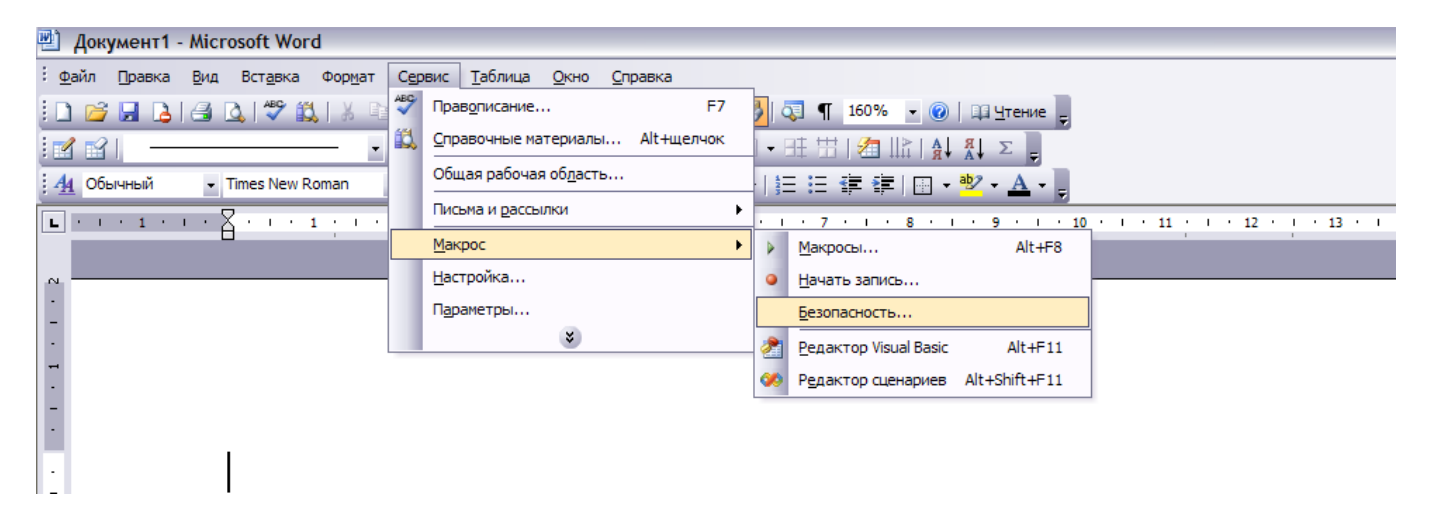

3) Понизить безопасность до уровня «Средняя. Решение о запуске потенциально опасных макросов принимается пользователем»

| Безопасность                                                                                                    |
|----------------------------------------------------------------------------------------------------|
| Уровень безопасности <u>Н</u> адежные издатели                                                                                                    |
| Очень высокая. Разрешается запуск только макросов, установленных в<br>надежных расположениях. Все остальные подписанные и<br>неподписанные макросы отключаются.                                                        |
| Высокая. Разрешается запуск только подписанных макросов из<br>надежных источников. Неподписанные макросы отключаются<br>автоматически.                                                                                 |
| Оредняя. Решение о запуске потенциально опасных макросов<br>принимается пользователем.                                                                                                    |
| Низкая (не рекомендуется). Защита от потенциально опасных макросов<br>отсутствует. Используйте этот режим только при наличии антивирусных<br>программ и после проверки на безопасность всех открываемых<br>документов. |
|                                                                                                    |
|                                                                                                    |
| ОК Отмена                                                                                                    |

# В случае, использования пакета MS-office версии 2007 и выше, необходимо:

1) Запустить WORD зайти в (верхний левый угол) откроется окно:

| 😱 🖬 ") - U 🕰           | ) 🗢 Печать из MEDSTAT (Реж                |
|------------------------|-------------------------------------------|
| Создать                | Последние документы                       |
|                        | -jaj                                      |
| Открыть                |                                           |
|                        |                                           |
| Прео <u>б</u> разовать |                                           |
|                        | -[22                                      |
| Сохранить              | -[m]                                      |
| Сохранить как 🔸        |                                           |
|                        |                                           |
| ODF +                  | -[23                                      |
|                        |                                           |
| Печать >               |                                           |
|                        |                                           |
| Подготовить            |                                           |
| Отправ <u>и</u> ть •   | -im-                                      |
| Опубликовать 🔸         |                                           |
| <u>З</u> акрыть        |                                           |
|                        | 🔝 Параметры Word 🔀 В <u>ы</u> ход из Word |

2) Зайти в Параметры Word откроется окно:

| Тараметры Word                 | 2                                                                                         |
|--------------------------------|-------------------------------------------------------------------------------------------|
| Основные                       | изменение наиболее часто используемых параметров Word.                                    |
| Экран                          |                                                                                           |
| Правописание                   | Основные параметры работы с Word                                                          |
| Сохранение                     | 🗹 👖 оказывать мини-панель инструментов при выделении 🛈                                    |
| Дополнительно                  | Предварительный просмотр вариантов ()                                                     |
| Настройка                      | Показывать вкладку " <u>Р</u> азработчик" на ленте ()                                     |
| Пастройка                      | Открывать вложения электронной почты в полноэкранном режиме чтения ()                     |
| надстроики                     | Цветовая схема: Синяя 🗸                                                                   |
| Центр управления безопасностью | Стиль всплывающих подсказок: Показывать улучшенные всплывающие подсказки                  |
| Ресурсы                        |                                                                                           |
|                                | Личная настройка Microsoft Office                                                         |
|                                | <u>Имя пользователя:</u> Sam                                                              |
|                                | И <u>н</u> ициалы: S                                                                      |
|                                | Выберите языки, с которыми вы собираетесь работать в Microsoft Office: Языковые параметры |
|                                |                                                                                           |
|                                |                                                                                           |
|                                |                                                                                           |
|                                |                                                                                           |
|                                |                                                                                           |
|                                |                                                                                           |
|                                |                                                                                           |
|                                |                                                                                           |
|                                |                                                                                           |
|                                |                                                                                           |
|                                |                                                                                           |
| ]                              |                                                                                           |
|                                | OK OIMERA                                                                                 |

# 3) в открывшемся окне перейти в Центр управления безопасности:

| Параметры Word                 | 2 🔀                                                                                                    |
|--------------------------------|----------------------------------------------------------------------------------------------------|
| Основные<br>Экран              | Оддержание безопасности документов и компьютера.                                                                                                    |
| Правописание                   | Защита конфиденциальности                                                                                                    |
| Сохранение                     | Корпорация Майкрософт заботится о вашей конфиденциальности. Чтобы получить дополнительные<br>сведения о том, как Microsoft Office Word помогает сохранить конфиденциальность, см. заявление о                             |
| Дополнительно                  | конфиденциальности.                                                                                                    |
| Настройка                      | Показать заявление о конфиденциальности Microsoft Office Word                                                                                                    |
| Надстройки                     | <u>Программа улучшения качества ПО</u>                                                                                                    |
| Центр управления безопасностью | Безопасность и другие сведения                                                                                                    |
| Ресурсы                        | Дополнительные сведения о защите конфиденциальности и безопасности на веб-узле Microsoft Office<br>Online.<br><u>Центр управления безопасностью Microsoft Windows</u><br><u>Создание защищенных информационных систем</u> |
|                                | Центр управления безопасностью Microsoft Office Word                                                                                                    |
|                                | Центр управления безопасностью содержит<br>параметры безопасности и<br>конфиденциальности. Эти параметры помогают<br>обеспечить безопасность компьютера. Изменять<br>их не рекомендуется.                                 |
|                                | ОК Отмена                                                                                                    |

зайти в Параметры центра управления безопасностью... откроется окно:

| Центр управления безопасностью                                                                                                    |                                                                                                    | ? 🔀    |
|----------------------------------------------------------------------------------------------------|----------------------------------------------------------------------------------------------------|--------|
| Центр управления безопасностью<br>Надежные издатели<br>Надежные расположения<br>Надстройки<br>Параметры ActiveX<br>Параметры макросов<br>Панель сообщений<br>Параметры конфиденциальности | Параметры макросов   Для макросов в документах не из надежного расположения:   ○ Отключить все макросы без уведомления   ○ Дтключить все макросы с уведомлением   ○ Отключить все макросы с уведомлением   ○ Отключить все макросы (роме макросов с цифровой подписью   ④ Включить все макросы (не рекомендуется, возможен запуск опасной программы)   Параметры макросов для разработчика   □ Доверять доступ к объектной модели проектов VBA | ? ×    |
|                                                                                                    | ОК                                                                                                    | Отмена |

в котором выбрать: «Параметры макросов»: «Включить все макросы (не рекомендуется, возможен запуск опасной программы)».

4. На экране появится пустой бланк отчетной формы в формате word. В верхней панели меню необходимо зайти в «Настройки» и нажать «Заполнение».

| Славная Встанка Репнетка страни<br>аление <u>\$</u> Запідление | ан Ссылки Рассылси Рецензирования Вид Надстройки<br>Вид Ху                                                                                                    | Addivi FineReader 1                                                               | 1 Контруктор Макет                                                                                                    |
|----------------------------------------------------------------|----------------------------------------------------------------------------------------------------|-----------------------------------------------------------------------------------|----------------------------------------------------------------------------------------------------|
| the set                                                        | за 2012 год                                                                                                    |                                                                                   | 15 - 1 - 16 - 1 - 17 - 1 - 18 - W-18 18 |
|                                                                | Представляют:<br>Все медицинские организации для зарослых и детей;<br>- органу местного самоуправления в сфере охраны здоровая<br>Органы местного самоуправления субъекта Российской Федерации<br>- органу управления здравоохранения субъекта Российской Федерации<br>Органы управления здравоохранения субъектов Российской Федерации<br>- Миностерству здравоохранения Российской Федерации<br>- миностерству здравоохранения Российской Федерации<br>- пероториальной у органу Федерации по установленной<br>статистики в субъекте Российской Федерации по установленной | Сроки<br>представления<br>20 янзаря<br>до 20 февраля<br>до 5 марта<br>до 20 марта | ФОРМА №17<br>Приказ <u>Восстата</u><br>Об утверждения<br>форма<br>от 14.01.2013№ 13<br>О выссения<br>илиенений<br>(при наличия)<br>от№                                                                                                    |

Спасибо, что воспользовались инструкцией.